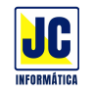

### Autocadastro

Nesta nova versão do SIPAR Web, foi adicionada a função de autocadastro, para que os membros possam editar e atualizar suas informações através do aplicativo SIPAR Conecta.

# Configuração

Para habilitar essa função, acesse na tela principal o menu e clique na opção Parâmetros.

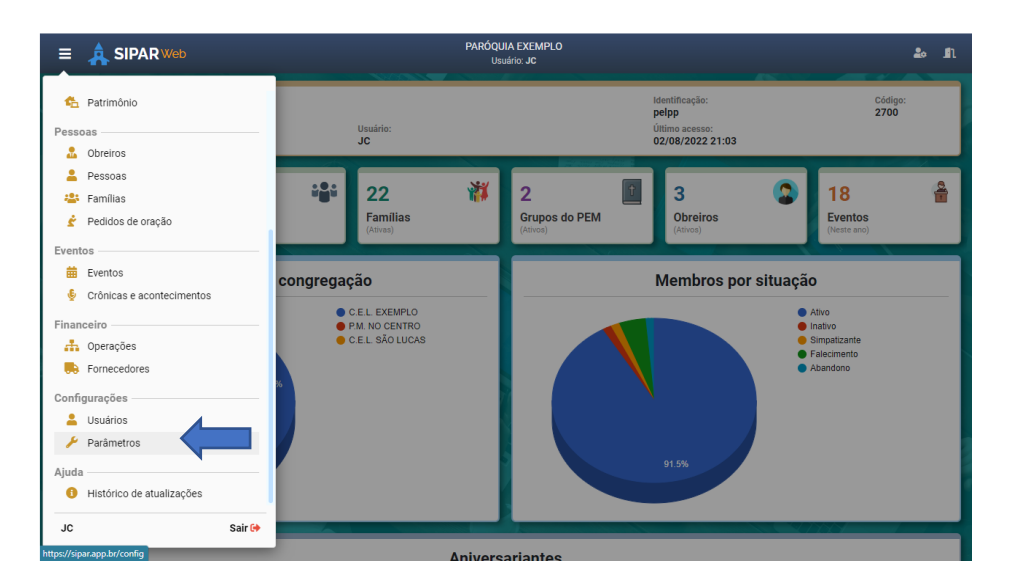

Na janela de configurações, clique na opção "Autocadastro" para expandir as configurações, clique na opção "Habilitar autocadastro" e informe o nome de um responsável pelos cadastros, que receberá em seu e-mail as notificações quando um membro atualizar alguma informação ou enviar alguma mensagem para ele.

No botão de lupa é possível pesquisar um membro do cadastro de pessoas.

| ŧ |               | PARÔQUIA EXEMPLO<br>Usuário: JC                                                                                                    | 🍰 🖻                                     |
|---|---------------|----------------------------------------------------------------------------------------------------|-----------------------------------------|
|   | 1             | Parametros do sistema (x)                                                                                                    |                                         |
|   |               | O Bloquear homônimos no cadastro de pessoas                                                                                                    | ATTE TEAT                               |
|   |               | C Bloquear ofertas com referência duplicada                                                                                                    |                                         |
|   |               | Na inclusão de pessoas, utilizar os códigos que faltam na sequência                                                                                         | 1 / 1 / 1 3                             |
|   |               | Financeiro 🗸                                                                                                    |                                         |
|   |               | Autocadastro                                                                                                    |                                         |
|   | s.//./        | O autocadastro consiste em habilitar o acesso dos membros, através de um link protegido por senha, ao seu próprio cadastro.                                 |                                         |
|   | A             | Isso permitirá que o pastor envie este link para o membro com seu código e senha e ele atualize suas informações de cadastro.                               | 1 8 1 1 1 1 1 1 1 1 1 1 1 1 1 1 1 1 1 1 |
|   |               | Nem todas as informações estarão disponíveis para atualizar, mas quando alteradas, o responsável receberá um e-mail informando<br>as alterações realizadas. | 10,10                                   |
|   |               | O Habilitar o autocadastro                                                                                                    |                                         |
|   |               | Nome do responsável pelos cadastros                                                                                                    |                                         |
|   |               | JOSÉ CLÁUDIO OLIVEIRA LOPES                                                                                                    |                                         |
|   |               | E-mail                                                                                                    |                                         |
|   | Second States | jcinfoes.suporte@gmail.com                                                                                                    | 1999 D                                  |
|   |               | Telefone                                                                                                    |                                         |
|   | ~ /           | (27) 9 9774-2904                                                                                                    |                                         |
|   | Second Second |                                                                                                    |                                         |
|   |               | ▲ Sâlvar 🛛 🗙 Cancelar                                                                                                    |                                         |
|   |               |                                                                                                    |                                         |

Ao salvar, o sistema irá gerar uma senha para cada pessoa cadastrada no sistema e, essa senha, será usada em conjunto com o código da paróquia e o código do membro para que ela acesse suas informações.

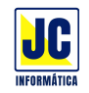

### Consulta de pessoas

Com a opção autocadastro habilitada, na consulta de pessoas, haverá mais dois botões. Um para gerar e enviar o link de acesso ao membro e outro para visualizar as informações alteradas por ele durante o uso do aplicativo SIPAR Conecta.

| E 🍂       | SIPAR Web                                                                                  | PARÓQUIA EXEMPLO<br>Usuário: JC |                  |          | 20 A                 |
|-----------|--------------------------------------------------------------------------------------------|---------------------------------|------------------|----------|----------------------|
| Pessoa    | s 71                                                                                       |                                 |                  |          | 8                    |
| Ordenar p | pr: Pesquisar no campo:                                                                    | Pesquisar por:                  |                  |          |                      |
| Código    | Nome                                                                                       | ·                               | Congregação      | Situação |                      |
| 34        | ALICE DE SOUZA TESCH<br>RUA PRINCIPAL, S/N, VILA CENTRO, AFONSO CLÂUDIO, ES, CEP 29600-000 | •                               | P.M. NO CENTRO   | Ativo    | 2004                 |
| 67        | ALICE VARGAS<br>RUA DAS MARGARIDAS, 21, CENTRO, AFONSO CLÁUDIO, ES, CEP 29600-000          | Q                               | C.E.L. EXEMPLO   | Ativo    |                      |
| 23        | ALICE VIANA LIMA<br>RUA DAS MARGARIDAS, 58, AFONSO CLÁUDIO, ES, CEP 29600-000              | •                               | C.E.L. EXEMPLO   | Ativo    | 🖊 🚺 🔗 🔍              |
| 14        | ANA CAROLINA VIANA MENDES<br>RUA MOLHADA, 12, AFONSO CLÁUDIO, ES, CEP 29600-000            | •                               | P.M. NO CENTRO   | Ativo    | 2 3 8 Q              |
| 28        | ANA PAULA RIBEIRO SOARES<br>RUA GENGIBRE, AFONSO CLÁUDIO, ES, CEP 29600-000                | •                               | P.M. NO CENTRO   | Ativo    | Z 🚺 Ø 🔍              |
| 17        | ANDERSON NASCIMENTO TEIXEIRA<br>RUA AMARELA, 38, AFONSO CLÁUDIO, ES, CEP 29600-000         | •                               | C.E.L. SÃO LUCAS | Ativo    | 🖊 🚺 🔗 🔍              |
| 41        | ANDREIA CONCEIÇÃO LIMA<br>CENTRO, 120, AFONSO CLÁUDIO, ES, CEP 29600-000                   | •                               | P.M. NO CENTRO   | Ativo    | 🖊 🚺 🔗 🔍              |
| 25        | ARTHUR OLIVEIRA<br>CENTRO, AFONSO CLÁUDIO, ES, CEP 29600-000                               | Q                               | C.E.L. EXEMPLO   | Falecido | <mark>/</mark> 🗐 🖉 🔍 |
|           |                                                                                            |                                 |                  |          |                      |

Ao clicar no botão de link , uma janela com as informações do membro será mostrada, com opção de enviar o link por WhatsApp, enviar por e-mail e copiar o link e enviar manualmente usando outro aplicativo, por exemplo, pelo Telegram.

| Acesso ao [SIP     | AR Conecta]      | ×                 |
|--------------------|------------------|-------------------|
| Código:            | 34               |                   |
| Nome:              | ALICE DE SOUZA   |                   |
| Telefones:         | 27 99955 6666    | /                 |
| E-mail:            | alice@gmail.com  | /                 |
| Copiar o link de a | cesso:           |                   |
| https://conecta    | .siparweb.com.br | 🗎 Copiar          |
| S Env              | iar por WhatsApp | Enviar por e-mail |

O telefone do membro, para poder enviar por WhatsApp, deve estar no seguinte formato: (27) 9 9774-2904, onde 27 é o DDD, o número deve começar com 9, e ter mais 8 dígitos.

Se algo estiver errado com o número de celular ou e-mail, basta clicar no botão editar corrigir essas informações.

Ao clicar no botão para mostrar os acessos do membro , uma janela será mostrada com todos os acessos que o membro fez ao seu cadastro e com as informações que ele alterou.

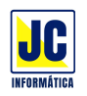

| Informações de ace    | sso ao [SIPAR Conecta]                                    | × |
|-----------------------|-----------------------------------------------------------|---|
| Informações de acesso | de ALICE DE SOUZA                                         |   |
| Data                  | Descrição                                                 |   |
| 12/08/2022 10:12:40   | Enviou um pedido de oração: JOÃO DA SILVA SOARES          | Q |
| 11/08/2022 22:27:08   | Enviou um pedido de oração: JOÃO DA SILVA SOARES          | ٩ |
| 11/08/2022 22:23:53   | Atualizou o cadastro: Nome: ALICE DE SOUZA TESCH => ALICE | ٩ |
|                       |                                                           |   |

Para mais detalhes, clique no botão visualizar

| _ |
|---|
|   |
|   |
|   |
|   |
|   |
|   |
|   |
|   |
|   |

### Acesso ao SIPAR Conecta

Através do link enviado ao membro, ele terá acesso ao aplicativo SIPAR Conecta, onde fará o login usando o código da paróquia, o seu código e a senha enviada para ele.

|                           |                 | <u>S</u>  |     |
|---------------------------|-----------------|-----------|-----|
|                           | Bem-v           | vindo ao  |     |
|                           | SIPAR           | 🖉 Conecta |     |
| Código da par             | óquia:          |           |     |
| 2700                      |                 |           |     |
| Código do me              | mbro:           |           |     |
| 34                        |                 |           |     |
| Senha:                    |                 |           |     |
| •••••                     |                 |           | 0   |
| <mark> S</mark> alvar meu | is dados de ace | esso      |     |
|                           | <b>≜</b> E      | intrar    |     |
|                           |                 |           |     |
|                           |                 |           | 000 |

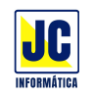

Em caso de esquecimento ou perda da senha, basta clicar no link "Esqueci minha senha" e informar o código da paróquia e o código de membro que o sistema irá enviar a senha para o e-mail informado no cadastro do membro.

| Esqueci minha senha                               | ×                                |
|---------------------------------------------------|----------------------------------|
| Será enviada uma mensagem com a senh<br>cadastro! | a para o e-mail informado no seu |
| Código da paróquia:                               |                                  |
| Código do membro:                                 |                                  |
| Serviar senha                                     | × Cancelar                       |

Ao entrar no sistema, ele terá acesso à várias funções como, atualizar seus dados de cadastro, enviar um pedido de oração para ele ou para outra pessoa, acesso às informações de contato dos pastores e às informações da paróquia e diretoria paroquial.

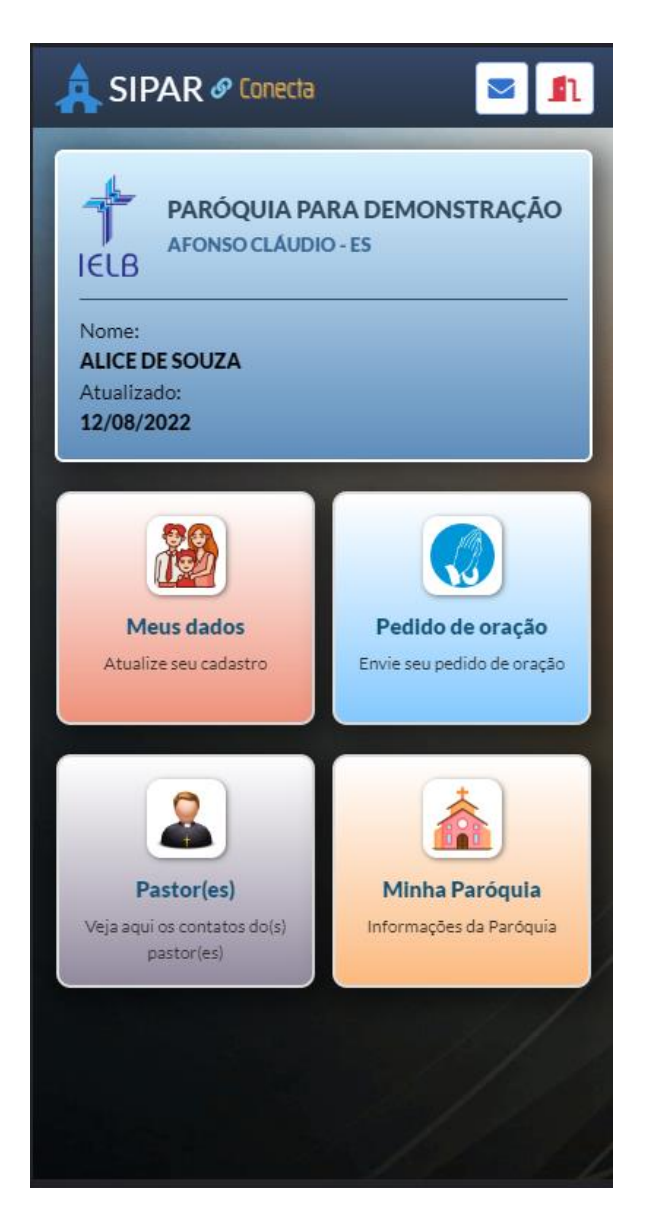

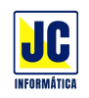

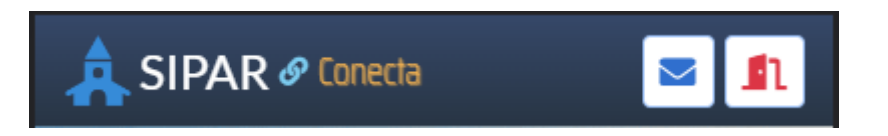

No topo da tela há uma barra de opções onde há um botão para enviar mensagem ao responsável pelos cadastros e o botão para sair desta tela e voltar à tela de login.

Se o membro tiver qualquer dúvida durante o cadastro, ele pode acionar a opção de enviar mensagem que um e-mail será enviado ao responsável.

| A SIPAR & Conecta                                                                |
|----------------------------------------------------------------------------------|
| PARÓQUIA PARA DEMONSTRAÇÃO<br>AFONSO CLÁUDIO - ES<br>IELB                        |
| Enviar mensagem 🗙                                                                |
| Aqui você pode enviar uma mensagem ao<br>responsável pelos cadastros no sistema. |
| JOSÉ AUGUSTO RIBEIRO<br>josear@jose.com<br>(27) 9 1234-1234                      |
| Digite sua mensagem aqui:                                                        |
|                                                                                  |
| Enviar Cancelar                                                                  |
| Veja aqui os contatos do(s)<br>pastor(es)                                        |
|                                                                                  |
|                                                                                  |

## Dúvidas ou sugestões

JC Informática (27) 9 9774-2904 suporte@jcinfoes.com.br